## **GENERATING & DOWNLOADING THE UTK APPR REPORT FROM ELEMENTS**

 Navigate to the Elements Menu in the upper left of every page. Click on the CVs & Individual Reports link under Reporting → Reports & Dashboards.

|       | 8 Homepage                                                                                                    |                                                                                                    |                                                                                                    |                                                                 |                           |
|-------|----------------------------------------------------------------------------------------------------|----------------------------------------------------------------------------------------------------|----------------------------------------------------------------------------------------------------|-----------------------------------------------------------------|---------------------------|
|       | C @ elements.utk.edu/homeps                                                                                                    | ige.html?em=false                                                                                                    |                                                                                                    |                                                                 | Q 🖞 🖈 🍇 🗖 🦉               |
| ≡   [ | THE UNIVERSITY OF<br>TENNESSEE<br>KNOXVILLE                                                                                                    |                                                                                                    |                                                                                                    |                                                                 | ଛ ८º ତ │ 🚯 Holly Mercer ∨ |
|       | Homepage                                                                                                    |                                                                                                    |                                                                                                    |                                                                 |                           |
|       | +                                                                                                    | MY ACTIONS<br>Link your schu<br>creative work<br>Linking von schuler, & oretowe work<br>selowation such for reporting activity | Diarly &<br>s to funding<br>to the associated funding capares this                                                                                                    | Asc Data Arrows<br>Asc Data Arrows<br>Diversity Libraries       |                           |
|       |                                                                                                    |                                                                                                    |                                                                                                    |                                                                 |                           |
|       |                                                                                                    |                                                                                                    |                                                                                                    | EDIT MY PROFILE                                                 |                           |
|       | Scholarly & creative works                                                                                                    | Sponsored projects :                                                                                                    | Service & outreach                                                                                                    | EDIT MY PROFILE<br>Teaching activities                          |                           |
|       | Scholarly & creative works :<br>Calmed<br>- 2 sook reviews<br>- 1 took<br>- 2 capteries<br>- 4 contences<br>- 7 parel anticles<br>- 3 canter<br>- 3 canter | Sponsored projects :<br>Claimed<br>• 6 sponsored proposal/projects                                                             | Service & outreach<br>- 13 service to university<br>- 46 anness to discipline<br>- 3 means, discriminations, or recognitions<br>- 3 means, discriminations, or recognitions<br>- 3 means, or a county methodisplane<br>- 3 means, or a county methodisplane<br>- 3 means, or a county methodisplane<br>- 3 means, or a county methodisplane<br>- 4 methodisplane<br>- 4 methodisplane | Eaching activities  • 1 parts lecture • 1 nos-UTK course tauget |                           |
|       | Scholarty & creative works         ::           Claime         :           - 2 boxin reves         :           - 1 boxin         :           - 2 chapter         :           - 2 chapter         :           - 3 chapter         :           - 3 chapter         :                                                                                                    | Sponsored projects :<br>Claimed<br>- 6 sponsored proposity/projects<br>+ ADD NEW VEW ALL                                       | Service & outreach<br>- Stankors burnersty<br>- Marcel automation<br>- Danabased, dathetabel, endergener<br>- Danabased, dathetabel, endergener<br>- Danabased, dathetabel, endergener<br>- Danabased, dathetabel, endergener<br>- Danabased, dathetabel, endergener<br>- Danabased, dathetabel, endergener<br>- Danabased, endergener<br>- Danabased                                       | EXT MAY REFLECT                                                 |                           |

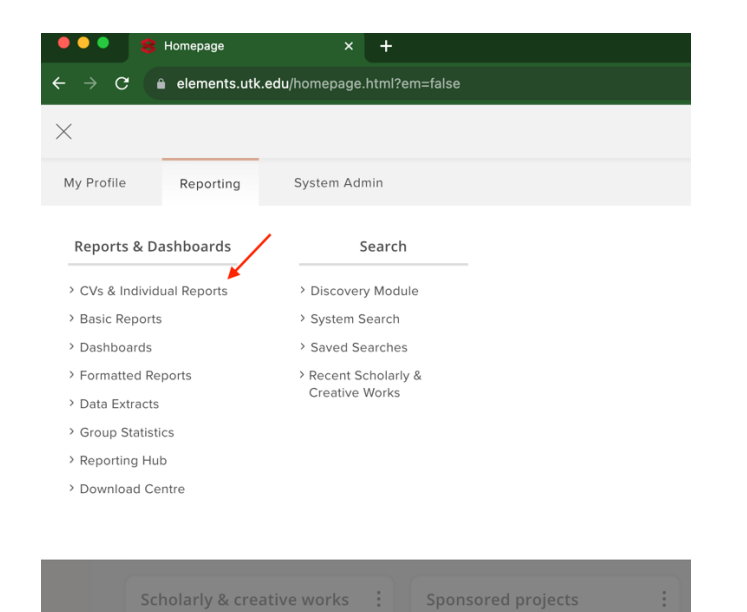

2. Click on the RUN button on the UTK APPR Report.

|     |     | Reporting hub × +                                                                                                    |                           |                                                 |
|-----|-----|----------------------------------------------------------------------------------------------------|---------------------------|-------------------------------------------------|
|     |     | elements.utk.edu/reportinghub.html                                                                                                    |                           |                                                 |
| ≡   |     | e UNIVERSITY OF<br>ENNESSEE<br>Sville                                                                                                    |                           |                                                 |
| ŵ   | Rep | orting hub                                                                                                    |                           |                                                 |
| 2   |     | Q search reports                                                                                                    |                           |                                                 |
| alt |     | showing 1 - 3 out of 3<br>view: 10 v per page                                                                                                    | sort by: title (A to Z) V |                                                 |
|     |     | FAVOURITE UNFAVOURITE                                                                                                    |                           | Filters                                         |
|     |     | Academic CV                                                                                                    | ♡ :                       | Applied filters                                 |
|     |     | FORMATTED USEB BEPORT<br>An academic CV populated with personal details from your profile, including associated<br>research adaptist, activities and grants.<br>STOCY - CIRENTE DR AND 2003                | DIRUN                     | Report type ×<br>Target ×<br>dear all filters   |
|     |     |                                                                                                    |                           | Report type size                                |
|     |     | NIH biographical sketch (2021)                                                                                                    | ♡ :                       | Dashboard     Formatted report     Data extract |
|     |     | FORMATTED USER REPORT<br>Required for due dates on or after January 25 2022 and encouraged for due dates on<br>or after May 25 2022, using data available on your profile.<br>STOCK + CREATED: 08 AUG 2023 | D-   RUN                  | Favourite status                                |
|     |     | UTK APPR Report                                                                                                    | ♡ :                       | Not favourite Target stea                       |
|     |     | FORMATTED USER REPORT<br>CUSTOM - CREATED OB AUG 2023                                                                                                    | D   RUN                   | A group                                         |

3. Enter the faculty (user) name, the start and end dates for the report, select the output format (PDF or Word document) and click RUN.

| ••             |                                                                                                    | Reporting            | ) hub                                                                                                    | × +                                                 |                                                    |                                                             |                            |                             |                |
|----------------|----------------------------------------------------------------------------------------------------|----------------------|----------------------------------------------------------------------------------------------------|-----------------------------------------------------|----------------------------------------------------|-------------------------------------------------------------|----------------------------|-----------------------------|----------------|
| <del>(</del> ) |                                                                                                    | ii eleme             | nts.utk.edu/reporti                                                                                      |                                                     |                                                    |                                                             |                            |                             |                |
|                | 工龍                                                                                                    | UNIVERSITY<br>NNESSI | er<br>E                                                                                                  |                                                     |                                                    |                                                             |                            |                             |                |
| ଚ              | Repo                                                                                                    | orting h             | ub                                                                                                    |                                                     |                                                    |                                                             |                            |                             |                |
| 2              |                                                                                                    |                      |                                                                                                    |                                                     |                                                    |                                                             |                            |                             |                |
| alt            |                                                                                                    | view 10 V            | DPT DADE                                                                                                 |                                                     | showing 1 - 3 out of 3                             | Run report                                                  | :                          |                             |                |
|                |                                                                                                    | FAVOURITE            | UNFAVOURITE                                                                                              |                                                     |                                                    |                                                             | UTK APPR Report            |                             | Filters        |
|                |                                                                                                    | Academie             | CV                                                                                                    |                                                     |                                                    | Moly Linke                                                  | Mercer<br>Insity Libraries | ×                           | alied filters  |
|                | FORMATTED USER REPOR<br>An ecidentic CV populati<br>research outputs, activitie<br>stock + CREATED 08 AuG 2 |                      | RT<br>ted with person<br>ies and grants.<br>2023                                                         | uel details from your profile, inc                  | Uding Dates<br>If supplied, to<br>specified date   | he export will only contain data n<br>te range.<br>End date | elevant to the             | ×<br>×<br>clear all filters |                |
|                |                                                                                                    | NIH biog             | aphical sketch (2021                                                                                     | )                                                   |                                                    | 01 Aug 2020                                                 | 0 🔮 🗂 31 Jul 2023 🤮        |                             | steate         |
|                |                                                                                                    |                      | PORMATTED USER REPOR<br>Required for due dates o<br>or after May 25 2021, usi<br>STOCK • CREATED: 08 AUG | RT<br>in or after Janui<br>ing data availab<br>2023 | ery 25 2022 and encouraged<br>ale on your profile. | Format                                                      |                            |                             | 15             |
|                |                                                                                                    | UTK APPI             | t Report                                                                                                 |                                                     |                                                    |                                                             | CANCEL                     |                             | Gen            |
|                |                                                                                                    |                      | FORMATTED USER REPORT                                                                                    | RT<br>15 2023                                       |                                                    |                                                             | () I RUN                   | A group                     | 22447 (1)/7/22 |

4. Elements will begin to generate the report; it may take several seconds. Selecting RENDER NOW will produce an incomplete report; there will be missing information. Instead, select COLLECT LATER:

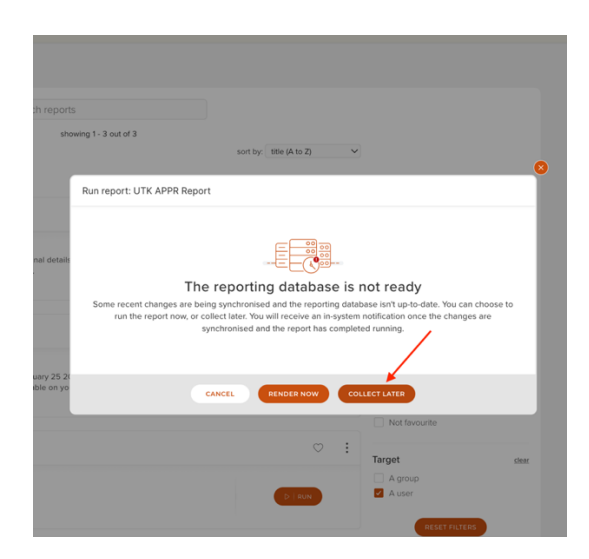

5. An in-system notification will alert you when the report is ready for download. The report may take 2-5 minutes to appear in the Download Centre. If traffic volume is high in Elements, the report may take slightly longer.

| $\equiv$ | TENNESSEE<br>KNOXVILLE |                        |                         |                                     | 🎄 🗘 🖉 🖉 📗 Holly Mercer 🗸 |
|----------|------------------------|------------------------|-------------------------|-------------------------------------|--------------------------|
| ଜ        | Reporting hub          |                        |                         | 1 report is ready for<br>download > | 1                        |
| 2        |                        | Q search reports       |                         |                                     |                          |
|          |                        | showing 1 - 3 out of 3 |                         |                                     |                          |
| alla     | view: 10 🗸 per page    | anoning r - 5 out or 5 | sort by: title (A to Z) |                                     |                          |
|          | FAVOURITE UNFAVOURITE  |                        |                         |                                     |                          |
|          |                        |                        |                         | Filters                             |                          |
|          | Academic CV            |                        | ♡ :                     |                                     |                          |
|          |                        |                        |                         | Applied filters                     |                          |
|          | FORMATTED USER REPORT  |                        |                         | Report type ×                       |                          |
|          |                        |                        |                         |                                     |                          |
|          |                        |                        |                         |                                     |                          |
|          |                        |                        |                         |                                     |                          |
|          |                        |                        |                         |                                     |                          |

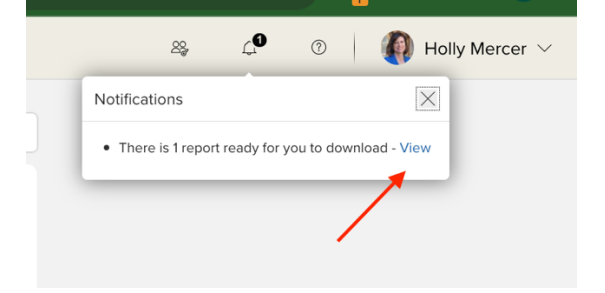

## 6. Download the UTK APPR report.

| <ul> <li>CONTROL AND A CONTROL AND CONTROL</li> <li>CONTROL AND A CONTROL AND CONTROL</li> <li>CONTROL AND A CONTROL AND CONTROL</li> <li>CONTROL AND A CONTROL</li> <li>CONTROL AND A CONTROL</li> <li>CONTROL AND A CONTROL</li> <li>CONTROL AND A CONTROL</li> <li>CONTROL AND A CONTROL</li> <li>CONTROL AND A CONTROL</li> <li>CONTROL AND A CONTROL AND A CONTROL</li> <li>CONTROL AND A CONTROL AND A CONTROL</li> <li>CONTROL AND A CONTROL AND A CO</li></ul>                             |     |                                                                                                    |                                                                                                    |     |            |
|----------------------------------------------------------------------------------------------------|-----|----------------------------------------------------------------------------------------------------|----------------------------------------------------------------------------------------------------|-----|------------|
| <ul> <li>CONTROLUCE DOWNLOAD CENTRE</li> <li>Download centre</li> <li>Showing 1-1 out of 1</li> <li>Virve o per page</li> <li>UtX APPR Report<br/>Date: 101 Aug 2020, Date: 2: 31 Jul 2023, User; D. Holly Mercer</li> <li>Proper Source of the period of the report late. The report late. The repo</li></ul> | ≡   | TENNESSEE<br>KNOWTHE                                                                                                    |                                                                                                    | 28; | 4 <b>0</b> |
| A         Image: Comparison of the comparison of the compariso                                                 | ŝ   | REPORTING HUB > DOWNLOAD CENTRE<br>Download centre                                                                                                  |                                                                                                    |     |            |
| Image: Wexter 10 with a per page       Cutance         Image: Utx APPR Report Date_t 101 Aug 2020. Date_2: 31 Jul 2023. User_ID: Holly Mercer       Requested on 07 Sep 2023 18:32       57 HB       DOWNLOAD       Image: The report Will continue running in the background and when it's ready you will receive an in-system notification and be able to download the report it download the report it download the report it may be download the report it download the report it do                                                                                             | 2   | showing 1 - 1 out of 1                                                                                                    |                                                                                                    |     |            |
|                                                                                                    | alt | view: 10 v per page<br>UTK APPR Report<br>Date_1: 01 Aug 2020, Date_2: 31 Jul 2023, User_D: Holly Mercer<br>0'5 sep 2023 18.32<br>57 KB<br>COWNLOAD | Guidance<br>If a report is taking too long to run you<br>can opt to collect the report taker. The<br>report will continue running in the<br>background and when it is ready you<br>will receive an in-system notification<br>and be able to download the report<br>from here.<br>Once a report has been downloaded, it<br>will be deleted from this page. |     |            |